規制料金プラン(従量電灯 B・C 等)の電気をお使いの法人または個人のお客さまで、<u>Web 検針票</u>からインボイスを ダウンロードする手順は、以下をご確認ください。

1. <u>Web 検針票</u>へアクセスし「会員登録せずに確認」よりお客さまの情報を入力、または「ID・パスワードが分かる方」 からログイン。

※詳細な手順は「利用方法のご案内」をご確認ください。

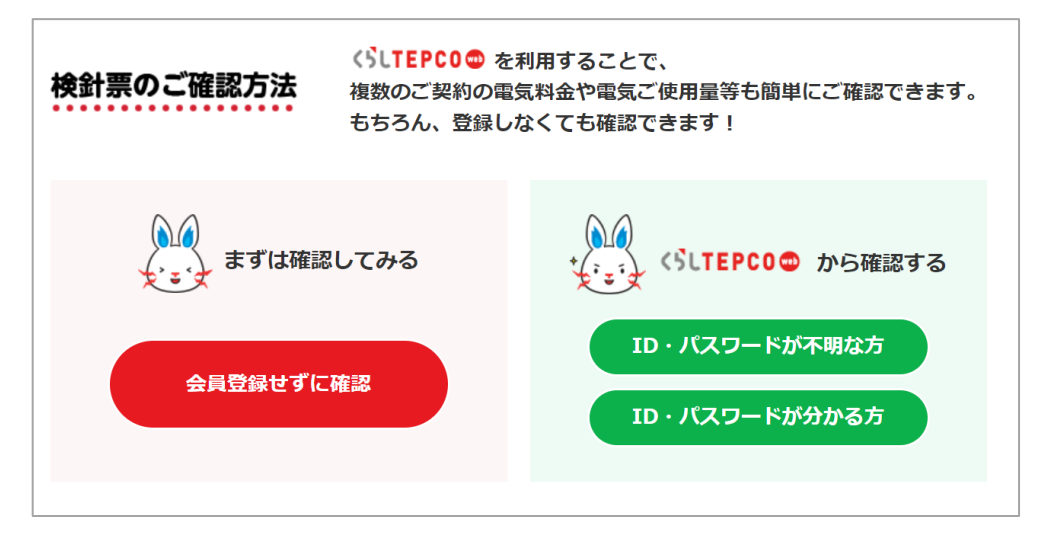

2. 「各種お知らせ情報」の「電気使用量」より、ダウンロードしたい年月を▼より選択し、「表示」ボタンを押下。

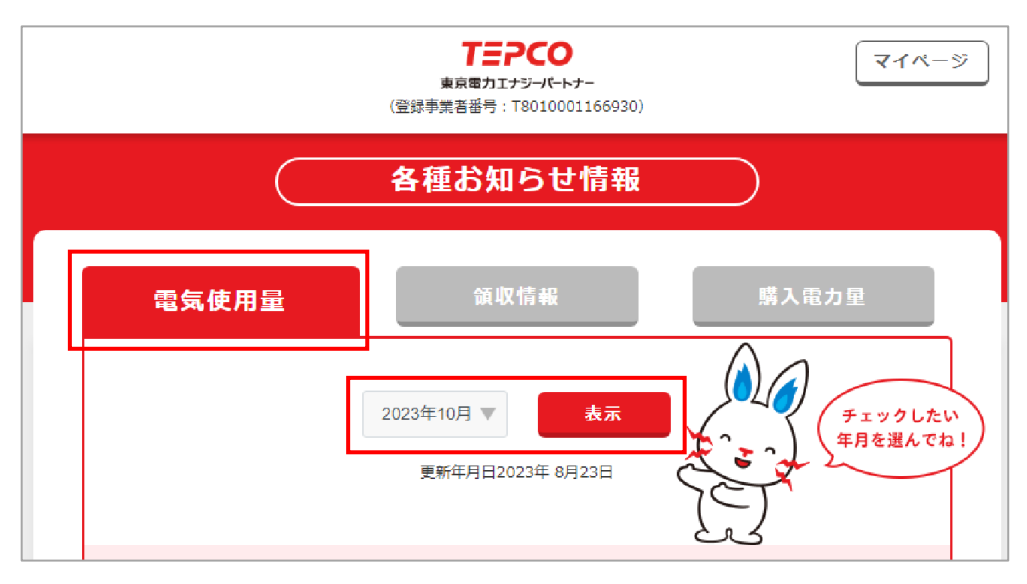

3. 【ご契約1件分をダウンロードする場合】

「各種お知らせ情報」の「電気使用量」より、「ダウンロード」ボタンを押下。

| (三) 電気料金等請求書 | ダウンロード    |  |
|--------------|-----------|--|
|              | 2023年10月分 |  |
|              | 本契約分      |  |
|              | ダウンロード    |  |
|              |           |  |

【まとめ請求をご契約で、複数契約を一括でダウンロードする場合】

※代表者さまの情報を入力、または代表者さまの情報よりログインいただく必要があります。
※まとめ請求の代表契約のみ以下の画面が表示されます。
①「各種お知らせ情報」の「電気使用量」より、「ダウンロード申請」ボタンを押下。

|     | まとの詞水力   |        |
|-----|----------|--------|
| •   |          |        |
| 未申請 | 作成中      | ダウンロード |
| [   | ダウンロード申請 | 5      |

②ステータスが「ダウンロード可能」になったら、「ダウンロード」ボタンを押下。
 ※ダウンロードが可能になるまで一定時間かかります。(おおよそ翌日にはダウンロード可能)
 ※ダウンロード有効期限はおおよそ1週間です。

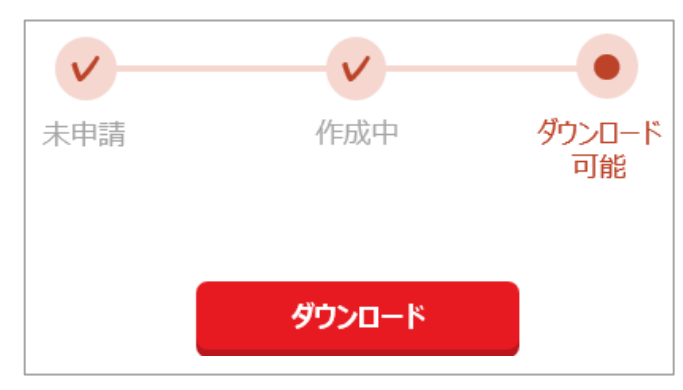

ダウンロードした電気料金等請求書(インボイス)を任意のフォルダへ保存ください。
 ※一括ダウンロードの場合、各契約を一覧でダウンロードすることができます。料金内訳が簡易的な表示ですが、インボイスとみなすことができます。

以上